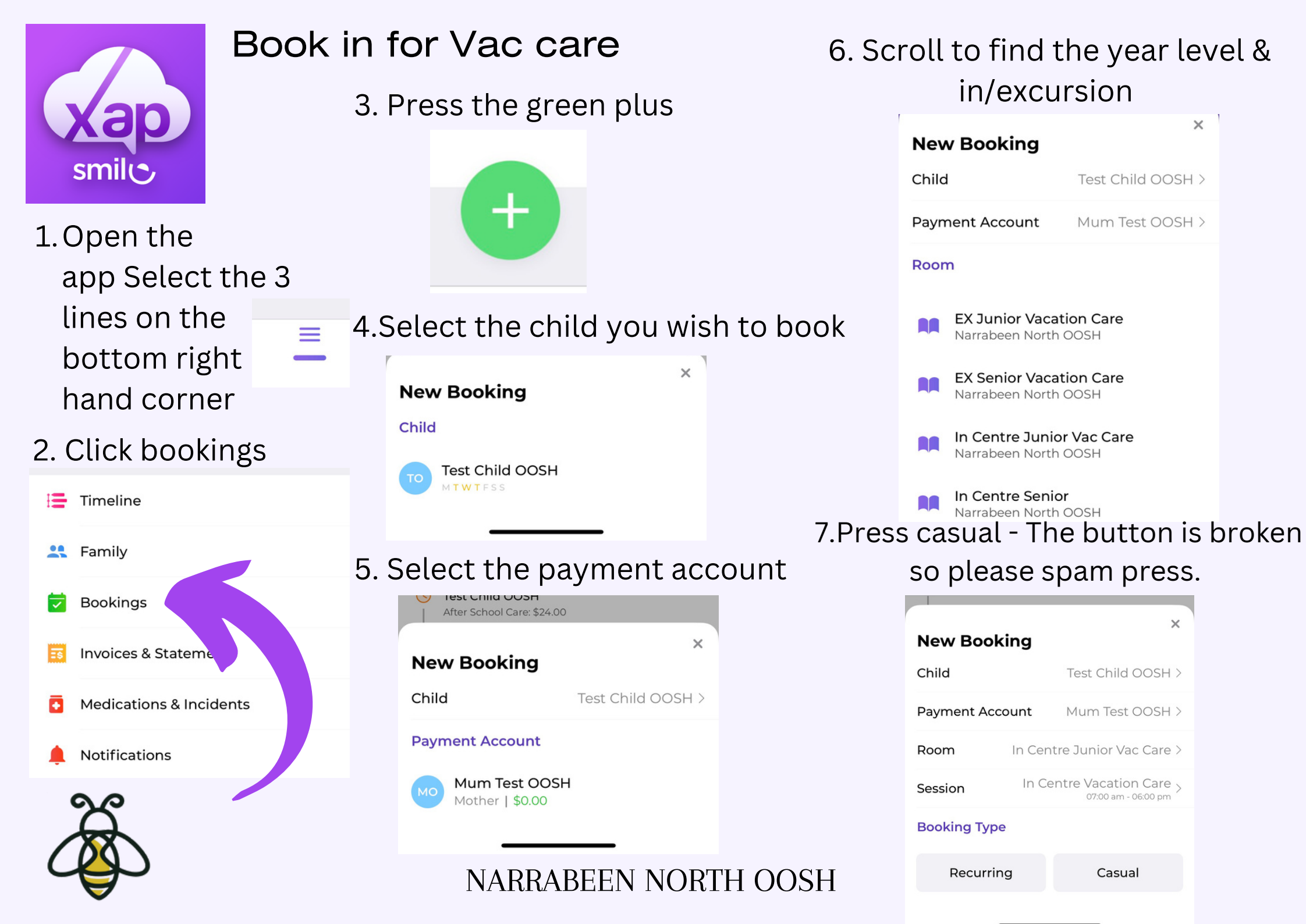

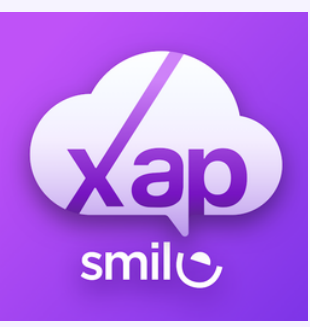

## Book in for Vac care

## 8. Select the days you would like to attend

Please make sure the bookings line up with our schedule. We will not accept any bookings that don't line up or are put in incorrectly.

|               |     |          | ati 46 💻 |         |     | 4G 💶 |  |
|---------------|-----|----------|----------|---------|-----|------|--|
| <b>く</b> Back |     | Casual I | Bookii   | ng Days |     |      |  |
| Mon           | Tue | Wed      | Thu      | Fri     | Sat | Sun  |  |
| 28            | 29  | 30       | 31       | 1       | 2   | 3    |  |
| 4             | 5   | 6        | 7        | 8       | 9   | 10   |  |
| 11            | 12  | 13       | 14       | 15      | 16  | 17   |  |
| 18            | 19  | 20       | 21       | 22      | 23  | 24   |  |
| 25            | 26  | 27       | 28       | 29      | 30  | 1    |  |
| October, 2023 |     |          |          |         |     |      |  |
| 25            | 26  | 27       | 28       | 29      |     | 1    |  |
| 2             | 3   | 4        | 5        | 6       | 7   | 8    |  |
| 9             | 10  | 11       | 12       | 13      | 14  | 15   |  |
| 16            | 17  | 18       | 19       | 20      | 21  | 22   |  |
| 23            | 24  | 25       | 26       | 27      | 28  | 29   |  |

## 9. Confirm your details are correct & agree to the terms

| New Bookin                        | g                                                        |
|-----------------------------------|----------------------------------------------------------|
| Session                           | In Centre Vacation Care > 07:00 am - 06:00 pm   \$70.00  |
| Booking Type                      | Casual >                                                 |
| Booking Days                      | 3 Days 3                                                 |
| Fri, 29 Sep 2023 🗙                |                                                          |
| Use Discount Co                   | ode                                                      |
| I agree to all t<br>have read the | he terms and condition, also I<br>booking notes (if any) |
|                                   |                                                          |

This is ONLY a request, you will need to check back in the app later in the week to see if your days have been confirmed.

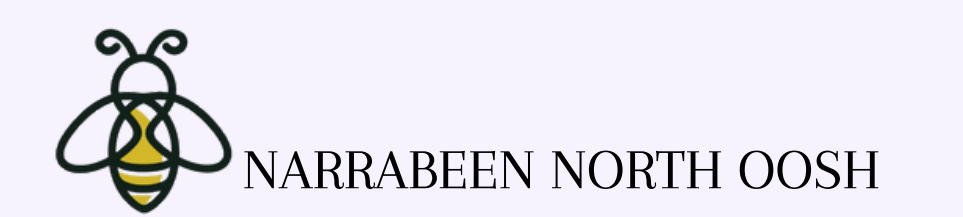